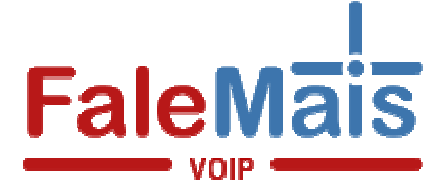

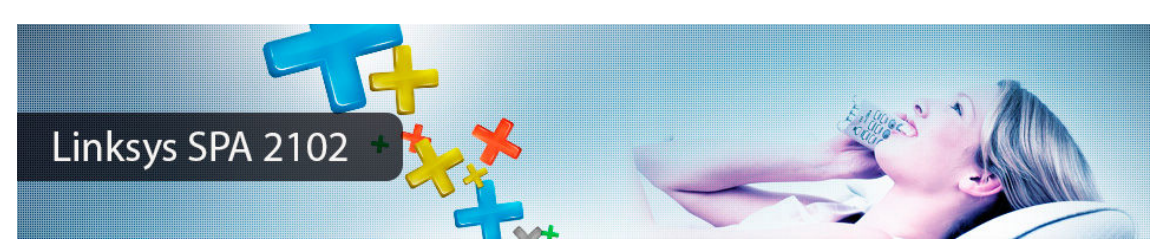

Abaixo como realizar a instalação física do Linksys SPA 2102:

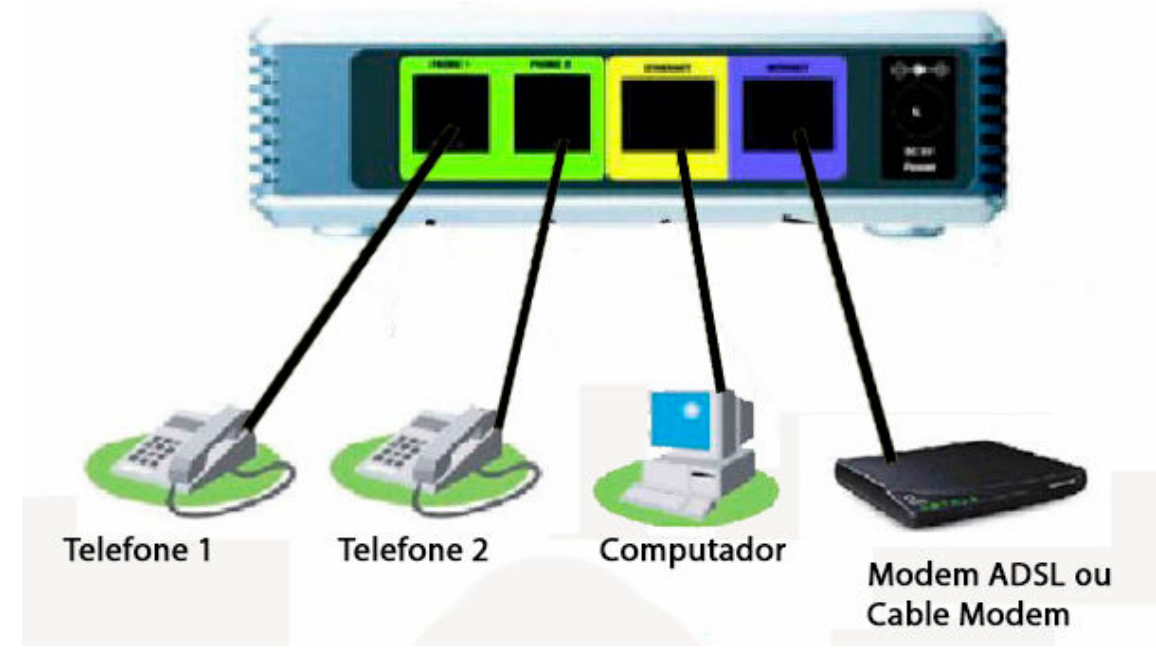

Após essa configuração siga os passos abaixo para poder acessar o seu **ATA** Através do seu computador:

1° Passo: Clique em Menu Iniciar, procure por executar, e digite "ncpa.cpl" (sem aspas).

2° Passo: Selecione sua conexão e com o botão direito do mouse, e selecione "propriedades"

3° Passo: Selecione "**Protocolo TCP/IP Versão 4(TCP/IPv4)**" e verifique se a opção "Obter um endereço IP automaticamente" Conforme está a imagem abaixo:

| ede                                                                                                    |                                                      | Geral Configuração alternativa                          | ídas automaticamente se a rede      |
|----------------------------------------------------------------------------------------------------|------------------------------------------------------|---------------------------------------------------------|-------------------------------------|
| Conectar-se usando:                                                                                                    |                                                      | oferecer suporte a esse recurso. Case                   | o contrário, você precisa solicitar |
| Realtek RTL8139/810x Family Fas                                                                                                    | st Ethernet NIC                                      | ao administrador de rede as configura                   | ções IP adequadas.                  |
|                                                                                                    | Configurar                                           | Obter um endereço IP automatic                          | amente                              |
| Esta conexão utiliza os seguintes itens:                                                                                                    | Conigarar                                            | 🕞 Usar o seguinte endereço IP: 🗕                        |                                     |
| Compartilhamento arquivos/impr                                                                                                    | ressoras para redes Mic 🔺                            | Endereço IP:                                            | · · ·                               |
| ✓ ▲ Protocolo TCP/IP versão 6 (TCP/IPv6)                                                                                                    |                                                      | Máscara de sub-rede:                                    |                                     |
| Protocolo TCP/IP Versão 4 (TCI                                                                                                    | P/IPv4)                                              | menon and Man                                           |                                     |
| Driver de E/S do Mapeador de I                                                                                                    | Descoberta de Topoloc                                | Gateway padrao,                                         |                                     |
|                                                                                                    | Propriedades                                         | Obter o endereço dos servidores                         | s DNS automaticamente               |
| Instalar Desinstalar                                                                                                    | 110pilloguados                                       | llear on coquinton anderecon de                         | servidor DNS:                       |
| Instalar Desinstalar                                                                                                    |                                                      | O usar us seguintes endereços de                        |                                     |
| Instalar Desinstalar<br>Descrição<br>Transmission Control Protocol/Internet                                                                                   | Protocol. Protocolo                                  | Servidor DNS preferencial:                              | · · ·                               |
| Instalar<br>Descrição<br>Transmission Control Protocol/Internet<br>padrão de rede de longa distância que<br>comunicação entre diversas redes inte             | Protocol. Protocolo<br>possibilita a<br>pronectadas. | Servidor DNS preferencial:<br>Servidor DNS alternativo: |                                     |
| Instalar Desinstalar<br>Descrição<br>Transmission Control Protocol/Internet<br>padrão de rede de longa distância que<br>comunicação entre diversas redes inte | Protocol. Protocolo<br>possibilita a<br>pronectadas. | Servidor DNS preferencial:<br>Servidor DNS alternativo: |                                     |

Realizando os passos acima, abra um navegador de internet e digite o endereço HTTP://192.168.0.1, clique em Router e logo após Wan Setup para configurar os parâmetros de internet no seu ATA (conforme á figura abaixo):

| Router              | Voice        |                          |       |                        |
|---------------------|--------------|--------------------------|-------|------------------------|
| Status Wan Setup    |              |                          | Admin | Login basic   advanced |
| Internet Connection | tings        |                          |       |                        |
| Connection Type:    | DHCP 💌       |                          |       |                        |
| Static IP Settings  |              |                          |       |                        |
| Static IP:          |              | NetMask:                 |       |                        |
| Gateway:            |              |                          |       |                        |
| PPPoE Settings      |              |                          |       |                        |
| PPPOE Login Name:   |              | PPPOE Login Password:    |       |                        |
| Optional Settings   |              |                          |       |                        |
| HostName:           |              | Domain:                  |       |                        |
| Primary DNS:        |              | Secondary DNS:           |       |                        |
|                     | Undo All Cha | anges Submit All Changes | ]     |                        |

No circulo em vermelho (**Connection Type**), você poderá escolher se sua internet é **Static IP, PPPoE** ou **DHCP**.

Após receber o sinal de internet corretamente, clique em **Admin Login** (situado no canto superior a direita) e logo após em **Advanced** (situado no canto superior a direita). Clique em **Voice** e logo após em **Provisioning** e altere o que estiver circulado, conforme a figura abaixo:

| Router                  | Voice        |          |        |        |            |             |        |                   |              |          |
|-------------------------|--------------|----------|--------|--------|------------|-------------|--------|-------------------|--------------|----------|
| Info System SIP         | Provisioning | Regional | Line 1 | Line 2 | User 1     | User 2      |        | <u>User Login</u> | <u>basic</u> | advanced |
| Configuration Profile   | _            |          |        |        |            |             |        |                   |              |          |
| Provision Enable:       | no -         | D        |        | Resyr  | ic On Res  | et:         |        | yes 🔸             |              |          |
| Resyno Random Delay:    | 2            |          |        | Resyr  | o Periodia | DI          | 3      | 8600              |              |          |
| Resync Error Retry Dela | y: 3600      |          |        | Force  | d Resync   | Delay:      | 1      | 4400              |              |          |
| Resync From SIP:        | yes .        | 1        |        | Resyr  | ic After U | pgrade Atte | mpt: [ | yes 💌             |              |          |
| Resync Trigger 1:       |              |          |        |        |            |             |        |                   |              |          |
| Resync Trigger 2:       |              |          |        |        |            |             |        |                   |              |          |

Em seguida clique em Submit all Changes:

| User Login basio i advanced |                                     |  |
|-----------------------------|-------------------------------------|--|
|                             | Undo All Changes Submit All Changes |  |
| GPP P:                      |                                     |  |
| GPP O:                      |                                     |  |
| GPP N:                      |                                     |  |
| GPP M:                      |                                     |  |
| GPP L:                      |                                     |  |
| WEEK IN                     |                                     |  |

Clique em Line 1 e configure o que está circulado:

| Router                                                                                                    | Voice                        |                             |                             |
|----------------------------------------------------------------------------------------------------|------------------------------|-----------------------------|-----------------------------|
| Info System SIP                                                                                                    | Provisioning Regional Line : | Line 2 User 1 User 2        | User Login basic   advanced |
| Line Enable:                                                                                                    | yes •                        |                             |                             |
|                                                                                                    |                              |                             |                             |
| Streaming Audio Serve                                                                                                    | r (SAS)                      |                             |                             |
| SAS Enable:                                                                                                    | Ino 🔟                        | SAS DLG Retresh Intvi:      | 30                          |
| SAS INDOUND RTP SINK:                                                                                                    |                              |                             |                             |
| NAT Settings                                                                                                    |                              |                             |                             |
| NAT Mapping Enable:                                                                                                    | yes -                        | NAT Keep Alive Enable:      | yes .                       |
| NAT Keep Alive Msg:                                                                                                    | \$NOTIFY                     | NAT Keep Alive Dest:        | \$PROXY                     |
| Network Settings                                                                                                    |                              |                             |                             |
| SIP ToS/DiffServ Value:                                                                                                    | 0x68                         | SIP CoS Value:              | 3 [0-7]                     |
| RTP ToS/DiffServ Value:                                                                                                    | 0xb8                         | RTP CoS Value:              | 6 [0-7]                     |
| Network Jitter Level:                                                                                                    | high 🔄                       | Jitter Buffer Adjustment:   | up and down 📩               |
| SIP Settings                                                                                                    |                              |                             |                             |
| SIP Transport:                                                                                                    | UDP -                        | SIP Port:                   | 5060                        |
| SIP 100REL Enable:                                                                                                    | no 💌                         | EXT SIP Port:               |                             |
| Auth Resync-Reboot:                                                                                                    | yes 🔹                        | SIP Proxy-Require:          |                             |
| Proxy and Registration                                                                                                    | 170 124 44 224               |                             |                             |
| Proxy:                                                                                                    | 179.124.44.234               |                             |                             |
| Outbound Proxy:                                                                                                    | 1/9.124.44.234               | 2                           | Transland I                 |
| Use Outbound Proxy:                                                                                                    | Yes -                        | Use OB Proxy In Dialog:     | yes •                       |
| Register:                                                                                                    | lyes +                       | Make Call Without Reg:      | no 💌                        |
| Register Expires:                                                                                                    | 240                          | Ans Call Without Reg:       | no •                        |
| Use DNS SRV:                                                                                                    | yes -                        | DNS SRV Auto Pretix:        |                             |
| Proxy Failback Intyl:<br>Voice Mail Server:                                                                                                    | 3600                         | Mailbox Subscribe Expires : | 2147493647                  |
| NOICE Mak Server:                                                                                                    |                              | mailoux subscribe expires:  | 214/40304/                  |
| Subscriber Information                                                                                                    |                              |                             |                             |
| Display Name:                                                                                                    | Sepha                        | User ID:                    | Login                       |
| Password:                                                                                                    | John                         | Use Auth ID:                |                             |
| Mini Certificate:                                                                                                    |                              |                             |                             |
| SRTP Private Key:                                                                                                    |                              |                             |                             |
|                                                                                                    |                              |                             |                             |
| Audio Configuration                                                                                                    |                              |                             |                             |
| Preferred Codec:                                                                                                    | G/29a •                      | Silence Supp Enable:        |                             |
| OSe Pret Codec Only:                                                                                                    | yes +                        | Shence Inreshold:           |                             |
| G729a Enable:                                                                                                    |                              | Echo Cano Enable:           |                             |
| G725-16 Enable:                                                                                                    | yes -                        | Echo Quen Enable:           | Ves •                       |
| G726-24 Enable:                                                                                                    | yes .                        | EAX CED Detect Enables      | yes •                       |
| G726-32 Enable:                                                                                                    | THE .                        | FAX CNG Detect Enable:      | yes v                       |
| G726-40 Enable:                                                                                                    | Ves ×                        | FAX Passtbru Codeo:         | G711u *                     |
| DTMF Process INFO:                                                                                                    | Yes +                        | FAX Codec Symmetric:        | Ves V                       |
| DTME Process AVT:                                                                                                    | 105 7                        | EAS Pasistbru Method:       | NSE +                       |
| DTMF Tx Method:                                                                                                    | Auto                         | FAX Process NSE             | yes •                       |
| Hook Flash Tx Method:                                                                                                    | None •                       | FAX Disable ECAN:           | no •                        |
| Release Unused Codec:                                                                                                    | yes -                        | FAX Enable T38:             | Yes ·                       |
| FAX T38 Redundancy:                                                                                                    | 1 •                          | FAX Tone Detect Mode:       | caller or callee 💌          |
| 23.00 - 23.00                                                                                                    |                              |                             |                             |
| Dial Plan<br>Dial Plan                                                                                                    |                              | 0                           |                             |
| Enable IP Dialing:                                                                                                    | ( xx[[3403]11]0[00][2-       | Emergency Number:           |                             |
| and the second second se |                              |                             |                             |
| FXS Port Polarity Confi                                                                                                    | guration                     |                             |                             |
| Idio Polarity:                                                                                                    | Forward -                    | Galler Conn Polarity:       | Forward 💌                   |
| Callee Conn Polarity:                                                                                                    | rorwaro 🔟                    |                             |                             |
|                                                                                                    | Undo All Changes             | Submit All Changes          |                             |